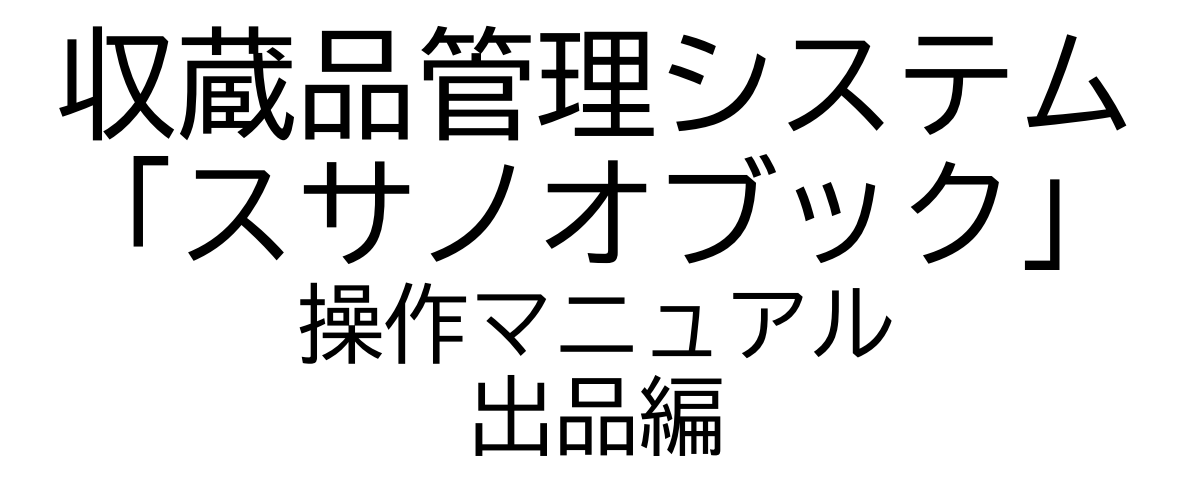

第三版

株式会社グラス

| 1. | 出品明細  | • | • | • | • | 目<br>・ | • | 次<br>· | • | • | • | • | • | • | • | 3  |
|----|-------|---|---|---|---|--------|---|--------|---|---|---|---|---|---|---|----|
| 2. | 出品一覧  | • | • | • | • | •      | • | •      | • | • | • | • | • | • | • | 11 |
| 3. | スマホ対応 |   | • | • | • | •      | • | •      | • | • | • | • | • | • | • | 13 |

# 1. 出品明細

出品の基本情報を入力します。 出品先:展示会の主催者(人・会社)の情報を登録します 写真:出品の展示会なのどの写真を保存します メニューの出品でバーコードで登録します

人・会社の選択画面

### 1-2. 写真タブ

| 12 出品                                                                                                    | <b>ⅢⅢ</b><br>出品                                                                                                    | していたので、日本の日本の日本の日本の日本の日本の日本の日本の日本の日本の日本の日本の日本の日              | 写真登録 一括 |                                                                                                    |                                                                                                    |             |
|----------------------------------------------------------------------------------------------------|----------------------------------------------------------------------------------------------------|--------------------------------------------------------------|---------|----------------------------------------------------------------------------------------------------|----------------------------------------------------------------------------------------------------|-------------|
| MENU 🗐 一覧                                                                                                    |                                                                                                    |                                                              | 2/3[3]  | • < :                                                                                                    |                                                                                                    | コピー カット 貼付け |
| 基本情報                                                                                                    | 写真                                                                                                    | 出品中                                                          | 出庫      | 返却                                                                                                    | 履歴                                                                                                    | 予備          |
| 001           写真:(限<br>示会名な)           写真:(限<br>示会名な)           写真:(限<br>示会名な)           写真:(限<br>示会名な)           写真:(限<br>示会名な)           写真:(限) | 007           弓真:[展]           万余名公           写真即除           008           弓真:[展]           万余名公           万余名公           万奈名公           写真即除 | 013<br>写真:[展<br>示会名な<br>写典即除<br>014<br>写真:[原<br>示会名な<br>写典即除 |         | 019           写真:[展]           万全名な           写真前除           020           写真:[限]           万会名な           万森前除 | 025           写真:[限<br>元会をな)           写真前原絵           026           写真:[限<br>元会をな)           写真:[限<br>元会をな)           写真的版 |             |
| 003<br>写真:[展<br>示会名2<br>写真前除                                                                                                    | 009           写真:[展<br>示会名な<br>写真削除                                                                                                    | 015<br>写真:[展<br>示会名な<br>写真削除                                 |         | 021           写真:[展<br>示会名な<br>写真削除                                                                             | 027<br>写真:[展<br>示余名な<br>写真削除                                                                                                |             |
| 004           写真:[展示会名な<br>写真前除                                                                                                    | 010<br>写真:[展<br>示会名な<br>写真削除                                                                                                    | 016           写真:[展           示会名な           写真削除            |         | 022           写真:[展<br>示会名な]           写真削除                                                                     | 028<br>写真:[展<br>示会名な<br>写真削除                                                                                                |             |
| 005<br>写真:[展<br>示会名な<br>写真前除                                                                                                    | 011<br>写真:[展<br>示会名な<br>写真削除                                                                                                    | 017<br>写真:[展<br>示会名な<br>写真削除                                 |         | 023<br><u>写真:[展</u><br>示会名な<br>写真削除                                                                             | 029<br>写真:[展<br>示令幺な<br>写真削除                                                                                                |             |
| 006<br>写真:(展示会名な<br>写真前除                                                                                                    | 012           写真:[展<br>示会名な<br>写真前l除                                                                                                    | 018<br>写真:[展<br>示会名な<br>写真削除                                 | 1       | 024<br>写真:[展<br>示会名な<br>写真削除                                                                                    | 030<br>写真:[展<br>示会名な<br>写真削除                                                                                                |             |

出品中の写真を表示します。

### 1-3. 出品中タブ

|      | ۲<br>۲                 | 品       |         | 山品管理 | 「三日日日日日日日日日日日日日日日日日日日日日日日日日日日日日日日日日日日日 | 一括登録      |         |     | ∎₽  | ⊗        | 0   |
|------|------------------------|---------|---------|------|----------------------------------------|-----------|---------|-----|-----|----------|-----|
| A ME |                        | 覧       |         |      | 2 / 3                                  | 3]        | <       | > > | שצ- | カット      | 貼付け |
| -    | 基本情報                   |         | 写真      | 出品中  | 出                                      | 車         | 返却      | 履歴  |     | 予備       |     |
| 型式 F | 2201161302             | 展示会名など] |         |      |                                        |           |         |     |     |          |     |
|      | 日時                     | 収蔵品     |         |      | 埬                                      | 肥         |         |     |     | 最初       |     |
| 明細   | 2022/01/18<br>19:10:16 | MG02    | マグカップ 赤 |      | I                                      | 施設1】『部屋10 | D1』「箱6」 |     | 返却  | A0000022 | ^   |
| 明細   | 2022/01/18<br>19:10:22 | tuka001 | ツカラン01  |      | 1                                      | 事務所】『作業場  | 別「雑貨入れ」 |     | 返却  | A0000023 | \$  |
| 明細   | 2022/01/18<br>19:10:27 | tya001  | 茶こし     |      | ſ                                      | かご01」     |         |     | 返却  | A0000024 | F   |
|      |                        |         |         |      |                                        |           |         |     |     |          |     |
|      |                        |         |         |      |                                        |           |         |     |     |          |     |
|      |                        |         |         |      |                                        |           |         |     |     |          |     |
|      |                        |         |         |      |                                        |           |         |     |     |          |     |
|      |                        |         |         |      |                                        |           |         |     |     |          |     |
|      |                        |         |         |      |                                        |           |         |     |     |          |     |
|      |                        |         |         |      |                                        |           |         |     |     |          |     |
|      |                        |         |         |      |                                        |           |         |     |     |          |     |
|      |                        |         |         |      |                                        |           |         |     |     |          |     |
|      |                        |         |         |      |                                        |           |         |     |     |          |     |
|      |                        |         |         |      |                                        |           |         |     |     |          | ~   |
|      |                        |         |         |      |                                        |           |         |     |     | 最後       |     |
|      |                        |         |         |      |                                        |           |         |     |     |          |     |

#### 出品中の収蔵品を表示します。

|        |                        | 4.      | 出月             | 亘(復           | 歴)グ                                          | ヌブ              |               |           |         |
|--------|------------------------|---------|----------------|---------------|----------------------------------------------|-----------------|---------------|-----------|---------|
|        | <u>a</u>               | 出品      | 出品             | 山品管理          | 三月 二月 二日 二日 二日 二日 二日 二日 二日 二日 二日 二日 二日 二日 二日 |                 |               |           | Q       |
| MEN    | u [= -                 | ·覧      |                |               | 1/3[3]                                       |                 | $\rightarrow$ | コピー カット   | 貼付け     |
| 基      | 本情報                    |         | 写真             | 出品中           | 出庫                                           | 返却              | 履歴            | 予備        | Ĩ       |
| 型式 F22 | 01161301 #             | あるある展示会 |                |               |                                              |                 |               |           |         |
|        | 出品日時                   | 収蔵品     |                |               | 場所                                           |                 |               | 最初        |         |
| 明細     | 2022/01/03<br>17:55:28 | a1      | 収蔵品1           |               | 【施設1】                                        | 『部屋101』「箱1」     |               | A0000001  | Î       |
| 明細     | 2022/01/03<br>17:57:37 | a1      | 収蔵品1           |               | 【施設1】                                        | 『部屋101』「箱1」     |               | A0000001  |         |
| 明細     | 2022/01/05<br>16:13:26 | a1      | 収蔵品1           |               | 【施設1】                                        | 『部屋101』「箱1」     |               | A0000001  | Ē       |
| 明細     | 2022/01/05<br>16:13:49 |         | ohtani登録:2021/ | 12/31 9:44:45 | 【施設1】                                        | 『部屋101』「箱1」     |               | A0000002  | Ē       |
| 明細     | 2022/01/17<br>19:26    | mg005   | マグカップ 0 5      |               |                                              |                 |               | A0000031  |         |
| 明細     | 2022/01/17<br>19:26:11 | MG005   | マグカップ 0 5      |               | 「かご 0 2」                                     |                 |               | A0000030  |         |
| 明細     | 2022/01/17<br>19:26:20 | SP0001  | スプーン一式         |               | 【施設1】                                        | 『部屋101』「箱4」     |               | A0000029  | Ē       |
| 明細     | 2022/01/17<br>20:17:07 | a4      | 収蔵品4           |               | 【施設1】                                        | 『部屋101』「箱1」     |               | A0000004  | Ē       |
| 明細     | 2022/01/17<br>20:17:57 | a5      | 収蔵品 5          |               | 【施設1】                                        |                 |               | A0000005  |         |
| 明細     | 2022/01/17<br>20:18:35 | a6      | 収蔵品 6          |               | 【施設1】                                        | 『部屋101』「箱1」     |               | A0000006  |         |
| 明細     | 2022/01/17<br>20:19:23 | asdf08  | 収蔵品08          |               | 【施設1】                                        | 『部屋101』「箱1」[小線  | 窅2]           | A0000008  |         |
| 明細     | 2022/01/17<br>20:19:42 | a09     | 収蔵品09          |               | 【施設1】                                        | 『部屋102』「棚102-1」 | [102-1-1]     | A0000009  |         |
| 明細     | 2022/01/17<br>20:42:19 | aa14    | 収蔵品14          |               |                                              |                 |               | A00000014 |         |
| 明細     | 2022/01/17<br>20:43:06 | a4      | 収蔵品 4          |               | 【施設1】                                        | 『部屋101』「箱1」     |               | A0000004  | <b></b> |

#### 出庫した履歴を表示します

| 山田       山田       <                                                                                                    | 1     | !         | 5.       | - | 返     | 印(履歴                        | ) う                  | 7_    | ブ           |        |          |       |
|----------------------------------------------------------------------------------------------------|-------|-----------|----------|---|-------|-----------------------------|----------------------|-------|-------------|--------|----------|-------|
| 基本情報         写真         出品中         出庫         返却         履歴         予備           型式         F2201161301         あるある展示会 <th>💰 ме</th> <th></th> <th>出品</th> <th></th> <th></th> <th></th> <th>「<br/>写真登録<br/>1/3 [3]</th> <th></th> <th></th> <th></th> <th></th> <th>● 貼付け</th>                                                                                                    | 💰 ме  |           | 出品       |   |       |                             | 「<br>写真登録<br>1/3 [3] |       |             |        |          | ● 貼付け |
| 型式       F2201161301       あるある展示       定初       定初       定初         出品日       返却日       日数<収蔵品                                                                                                    | 1     | 基本情報      | 報        |   | 写真    | 出品中                         | 出庫                   |       | 返却          | 履歴     | 予備       | j     |
| 出品日         返却日         日歌 収蔵品         場所         尾初           明細         2/01/03         2/01/03         1         a1         4/収蔵品1         「施設1]「部屋101」「箱1」         A0000001         □           明細         2/01/03         2/01/03         1         a1         4/収蔵品1         「施設1」「部屋101」「箱1」         A0000001         □           明細         2/01/05         2/01/05         1         a1         4/収蔵品1         「施設1」「部屋101」「箱1」         A0000001         □           明細         2/01/05         2/01/05         1         a1         4/収蔵品1         「施設1」「部屋101」「箱1」         A0000001         □           明細         2/01/05         2/01/05         1         a1         4/収蔵品1         「施設1」「部屋101」「箱1」         A0000001         □           明細         2/01/17         2/01/17         1         a4         収蔵品4         「施設1」「部屋101」「箱1」         A0000005         □           明細         2/01/17         2/01/17         1         a4         収蔵品4         「施設1」「部屋101」「箱1」         A0000005         □           明細         2/01/17         2/01/17         1         a4         収蔵品4         「施設1」「部屋101」「箱1」         A0000001         □           明細         2/01/17         2/01/18 </th <th>型式 F2</th> <th>201161301</th> <th>あるある展示</th> <th>会</th> <th></th> <th></th> <th></th> <th></th> <th></th> <th></th> <th></th> <th></th> | 型式 F2 | 201161301 | あるある展示   | 会 |       |                             |                      |       |             |        |          |       |
| 明細         22/01/03         22/01/03         1         a1         収蔵品1         【施設1】『部屋101』「箱1」         A0000001         前           明細         22/01/03         22/01/03         1         a1         収蔵品1         【施設1】『部屋101』「箱1」         A0000001         前           明細         22/01/05         22/01/05         1         a1         収蔵品1         【施設1】『部屋101』「箱1」         A0000002         前           明細         22/01/05         22/01/05         1         a1         収蔵品1         【施設1】『部屋101』「箱1」         A0000002         前           明細         22/01/05         22/01/05         1         a1         収蔵品1         【施設1】『部屋101』「箱1」         A0000000         前           明細         22/01/17         2/01/17         1         a4         収蔵品4         【施設1】『部屋101』「箱1」         A0000005         前           明細         22/01/17         2/01/17         1         a4         収蔵品4         【施設1】『部屋101』「箱1」         A0000005         前           明細         22/01/17         2/01/17         1         a4         収蔵品4         【施設1】『部屋101』「箱1」         A0000004         前           明細         22/01/17         2/01/17         1         a4         収蔵品4         【施設1】『部屋101』「箔1」         A00000004<                                                                                                    |       | 出品日       | 返却日      | 日 | 数収蔵品  |                             | 場所                   |       |             |        | 最初       |       |
| 明細         22/01/03         22/01/03         1         a1         収蔵品1         【施設1】『部屋101』「箱1」         A0000001         前           明細         22/01/05         22/01/05         1         a1         ohtani登録:2021/12/31 9:44:45         【施設1】『部屋101』「箱1」         A0000002         前           明細         22/01/05         22/01/05         1         a1         収蔵品1         【施設1】『部屋101』「箱1」         A0000001         前           明細         22/01/17         22/01/17         1         a4         収蔵品4         【施設1】『部屋101』「箱1」         A0000005         前           明細         22/01/17         22/01/17         1         a5         収蔵品5         【施設1】『部屋101』「箱1」         A0000005         前           明細         22/01/17         22/01/17         1         a4         収蔵品4         【施設1】『部屋101』「箱1」         A0000005         前           明細         22/01/17         22/01/17         1         a4         収蔵品4         【施設1】『部屋101』「箱1」         A0000005         前           明細         22/01/17         2/01/18         2         mg005         マ/ガップ05         「事務所] 『作蝿鳴』「道具椒2」「道具松1         A0000031         前                                                                                                    | 明細    | 22/01/03  | 22/01/03 | 1 | al    | 収蔵品1                        |                      | 【施設1】 | 『部屋101』「箱1」 |        | A0000001 | Î î   |
| 明細         22/01/05         22/01/05         1         ohtan證錄:2021/12/31 9:44:45         「施設1】『部屋101』「箱1」         A0000000         面           明細         22/01/05         22/01/05         1         a1         収蔵品1         「施設1】『部屋101』「箱1」         A0000000         面           明細         22/01/17         22/01/17         1         a4         収蔵品4         「施設1】『部屋101』「箱1」         A0000000         面           明細         22/01/17         2/01/17         1         a5         収蔵品4         「施設1】『部屋101』「箱1」         A0000000         面           明細         22/01/17         2/01/17         1         a4         収蔵品4         「施設1】『部屋101』「箱1」         A0000000         面           明細         22/01/17         2/01/17         1         a4         収蔵品4         「施設1】『部屋101』「箱1」         A0000000         面           明細         22/01/17         2/01/17         1         a4         収蔵品4         「施設1】『部屋101』「箱1」         A00000004         面           明細         22/01/17         2/01/18         2         mg005         マグカップ0 5         「事務所]『作巣場』「道具棚2」「道具棚2」「道具棚2」         新         A0000003         面                                                                                                    | 明細    | 22/01/03  | 22/01/03 | 1 | al    | 収蔵品 1                       |                      | 【施設1】 | 『部屋101』「箱1」 |        | A0000001 |       |
| 明細       22/01/05       22/01/05       1       a1       収蔵品1       【施設1】『部屋101』「箱1」       A00000001       面         明細       22/01/7       22/01/7       1       a4       収蔵品4       【施設1】『部屋101』「箱1」       A00000004       面         明細       22/01/7       22/01/7       1       a5       収蔵品5       【施設1】『部屋101』「箱1」       A00000004       面         明細       22/01/7       22/01/7       1       a5       収蔵品5       【施設1】『部屋101』「箱1」       A00000004       面         明細       22/01/7       22/01/7       1       a4       収蔵品4       【施設1】『部屋101』「箱1」       A0000004       面         明細       22/01/7       22/01/7       1       a4       収蔵品4       【施設1】『部屋101』「箱1」       A0000004       面         明細       22/01/7       22/01/7       2       2/01/7       3       a4       収蔵品4       【施設1】『部屋101』「箱1」       A0000004       面         明細       22/01/17       2/01/18       2       mg005       マグカップ05       【事務所】『作業場』「道具級2」「道具級2」「道具入れ]       A0000003       面                                                                                                    | 明細    | 22/01/05  | 22/01/05 | 1 |       | ohtani登録:2021/12/31 9:44:45 |                      | 【施設1】 | 『部屋101』「箱1」 |        | A0000002 | Ī     |
| 明細       22/01/17       22/01/17       1       a4       収蔵品4       【施設1】『部屋101』「箱1」       A00000004       面         明細       22/01/17       22/01/17       1       a5       収蔵品5       「施設1】       A00000005       面         明細       22/01/17       22/01/17       1       a4       収蔵品4       【施設1】『部屋101』「箱1」       A00000004       面         明細       22/01/17       22/01/17       1       a4       収蔵品4       【施設1】『部屋101』「箱1」       A0000004       面         明細       22/01/17       22/01/18       2       mg005       マグカップ0 5       【事務所】『作業場』「道具棚2」[道具入れ]       A0000003       面                                                                                                    | 明細    | 22/01/05  | 22/01/05 | 1 | a1    | 収蔵品 1                       |                      | 【施設1】 | 『部屋101』「箱1」 |        | A0000001 |       |
| 明細       22/01/17       22/01/17       1       a5       収蔵品 5       【施設 1】       A00000005       面         明細       22/01/17       22/01/17       1       a4       収蔵品 4       【施設 1】『部屋101』「箱1」       A0000004       面         明細       22/01/17       22/01/18       2       mg005       マグカップ 0 5       【事務所】『作業場』「道具楊 2」[道具入れ]       A0000003       面                                                                                                    | 明細    | 22/01/17  | 22/01/17 | 1 | a4    | 収蔵品 4                       |                      | 【施設1】 | 『部屋101』「箱1」 |        | A0000004 |       |
| 明細       22/01/17       22/01/17       1       a4       収蔵品4       【施設1】『部屋101』「箱1」       A00000004       面         明細       22/01/17       22/01/18       2       mg005       マグカップ05       【事務所】『作業場』「道具棚2」「道具入れ]       A00000031       面                                                                                                    | 明細    | 22/01/17  | 22/01/17 | 1 | a5    | 収蔵品 5                       |                      | 【施設1】 |             |        | A0000005 |       |
| 明細         22/01/17         22/01/18         2         mg005         マグカップ 0 5         【事務所】『作業場』「道具棚2」[道具入れ]         A00000031         m                                                                                                    | 明細    | 22/01/17  | 22/01/17 | 1 | a4    | 収蔵品 4                       |                      | 【施設1】 | 『部屋101』「箱1」 |        | A0000004 | Ē     |
|                                                                                                    | 明細    | 22/01/17  | 22/01/18 | 2 | mg005 | マグカップ 0 5                   |                      | 【事務所】 | 『作業場』「道具棚2」 | [道具入れ] | A0000031 | Ī     |
|                                                                                                    |       |           |          |   |       |                             |                      |       |             |        |          |       |
|                                                                                                    |       |           |          |   |       |                             |                      |       |             |        | 最後       |       |

#### 返却した履歴を表示します

|      | ß                      | 出品    |        | 出品                 | していたので、日本には日本には日本には日本には日本には日本には日本には日本には日本には日本には | 「     其登録     「 | 「「「」」            |            | <b>今</b><br>戻る |    | ∎₽  | ⊗        | €   |
|------|------------------------|-------|--------|--------------------|-------------------------------------------------|-----------------|------------------|------------|----------------|----|-----|----------|-----|
| NEI  |                        | 一覧    |        |                    |                                                 | 1/3 [3]         | ◀                | <b>く</b>   | >              |    | שצ- | カット      | 貼付( |
| Į    | 基本情報                   | B     | 写真     | 出品                 | 中                                               | 出庫              |                  | 返却         | R              | 國歴 |     | 予備       |     |
| 式 F2 | 201161301              | あるある展 | 示会     |                    |                                                 |                 |                  |            |                |    |     |          |     |
|      | 日時                     | 状況    | 収蔵品    |                    |                                                 | 場所              | ŕ                |            |                |    |     | 最初       |     |
| 明細   | 2022/01/03<br>17:55:28 | 出庫    | a1     | 収蔵品1               |                                                 | 【施              | 段1】『             | 鄂屋101』「箱1」 |                |    | A   | 00000001 |     |
| 明細   | 2022/01/03<br>17:57:12 | 返却    | a1     | 収蔵品1               |                                                 | 【施              | 设1】『             | 鄂屋101』「箱1」 |                |    | A   | 0000001  |     |
| 明細   | 2022/01/03<br>17:57:37 | 出庫    | a1     | 収蔵品1               |                                                 | 【施              | 设1】『             | 部屋101』「箱1」 |                |    | A   | 00000001 |     |
| 明細   | 2022/01/03<br>17:59:22 | 返却    | a1     | 収蔵品1               | 収蔵品 1                                           |                 |                  |            |                |    | A   | 00000001 |     |
| 明細   | 2022/01/05<br>16:13:26 | 出庫    | a1     | 収蔵品1               |                                                 | 【加速】            | 设1】『             | 部屋101』「箱1」 |                |    | A   | 00000001 | Ē   |
| 明細   | 2022/01/05<br>16:13:49 | 出庫    |        | ohtani登録:2021/12/3 | 1 9:44:45                                       | 【加回】            | 段1】『             | A          | 00000002       | Ē  |     |          |     |
| 明細   | 2022/01/05<br>16:14:10 | 返却    |        | ohtani登録:2021/12/3 | 1 9:44:45                                       | 【加速】            | 【施設1】『部屋101』「箱1」 |            |                |    |     |          | Ē   |
| 明細   | 2022/01/05<br>16:14:17 | 返却    | a1     | 収蔵品1               |                                                 | 【施              | 段1】『             | А          | 00000001       |    |     |          |     |
| 明細   | 2022/01/17<br>19:26    | 出庫    | mg005  | マグカップ 0 5          |                                                 |                 |                  | А          | 00000031       |    |     |          |     |
| 明細   | 2022/01/17<br>19:26:11 | 出庫    | MG005  | マグカップ 0 5          |                                                 | 「ታንኛ            | ご02」             | А          | 00000030       |    |     |          |     |
| 明細   | 2022/01/17<br>19:26:20 | 出庫    | SP0001 | スプーン一式             |                                                 | 【施              | 【施設1】『卻屋101』「箱4」 |            |                |    |     |          |     |
| 明細   | 2022/01/17<br>20:17:07 | 出庫    | a4     | 収蔵品4               |                                                 | 【施              | 【施設1】『部屋101』「箱1」 |            |                |    |     |          | Ē   |
| 明細   | 2022/01/17 20:17:57    | 出庫    | a5     | 収蔵品 5              |                                                 | 【施              | 设1】              |            |                |    | A   | 0000005  |     |
| 明細   | 2022/01/17<br>20:18:35 | 出庫    | a6     | 収蔵品 6              |                                                 | 【加速             | 段1】『             | 部屋101』「箱1」 |                |    | A   | 00000006 | Ē   |

出品・返却の履歴を表示します

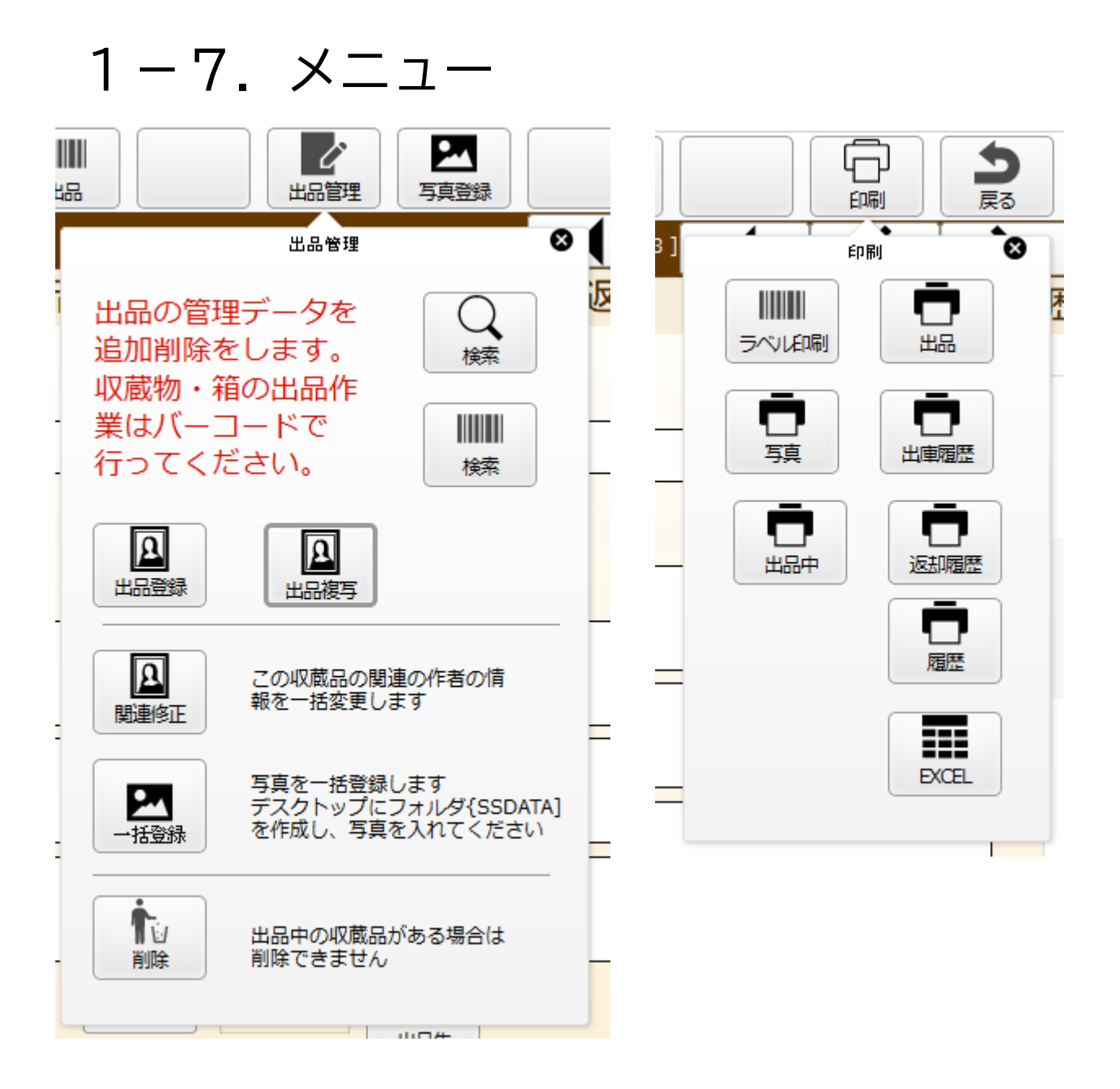

### 2. 出品一覧

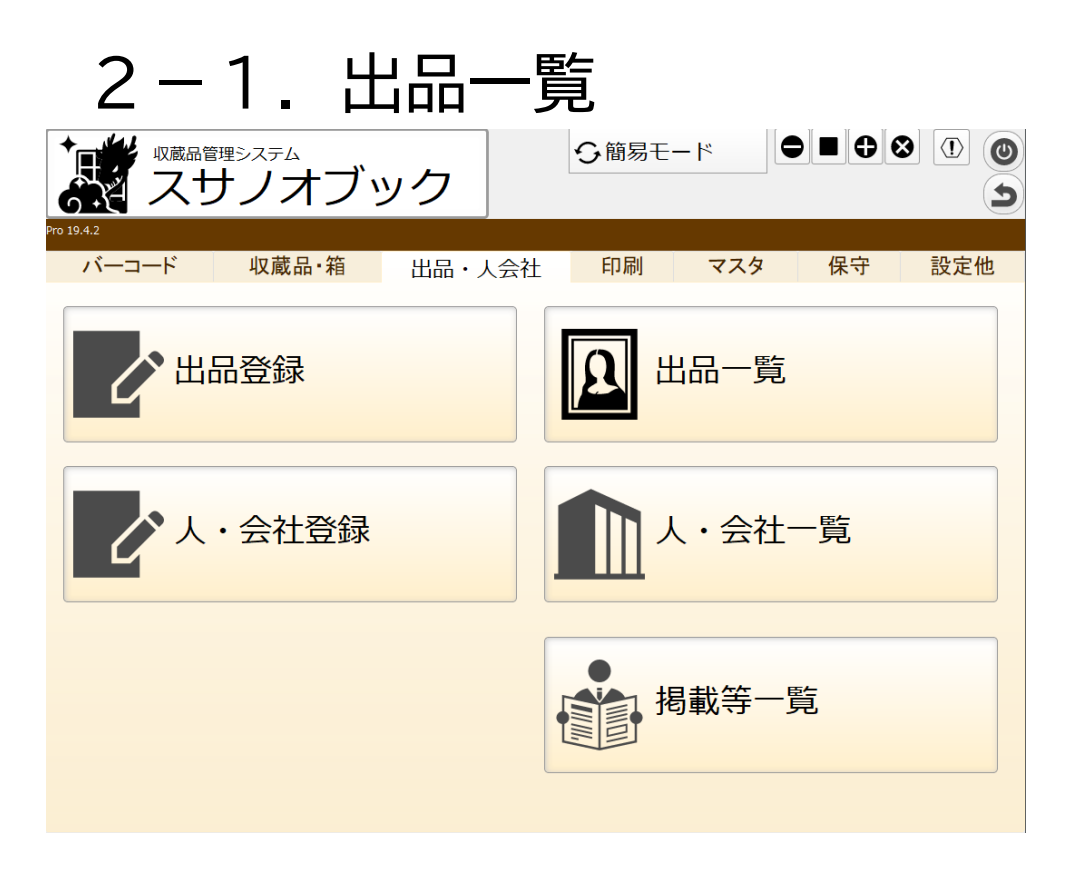

箱一覧をクリックします。一年以内に登録・変更した収蔵品を表示します

|            |                       |     | /                | 検索       | 出品登録       | 出品管理   |          | EDEN     | 戻る   |   |     |          |     |
|------------|-----------------------|-----|------------------|----------|------------|--------|----------|----------|------|---|-----|----------|-----|
| <b>*</b> M |                       | 全表示 | ₹ <b>1</b> € V-h |          |            |        |          | 3/3[3]   | •    | • | שצ– | カット      | 貼付け |
|            | 表示                    | 3   | 빌式 님             | 品        | 出品         | 品区分 備考 | 出品期間     |          | 場所   |   |     |          |     |
| 明細         | ✓                     | 1 F | F2201161301      | あるある展示会  | 館夕         | 外展示 備考 | 22/01/01 | 22/01/31 | 出品場所 |   |     | F000000  | 1   |
| 明細         | <ul> <li>✓</li> </ul> | 2 F | F2201161302      | [展示会名など] | <b>館</b> P | 内常設 備考 | 22/02/01 | 22/02/05 | 出品場所 |   |     | F0000000 | 2   |
| 明細         | ✓                     | 3 F | F2201161343      | [展示会名など] | 館夕         | 外研究 備考 | 22/02/02 | 22/02/28 | 出品場所 |   |     | F0000000 | 3 🛅 |
|            |                       |     |                  |          |            |        |          |          |      |   |     |          |     |

## 3. スマホ対応

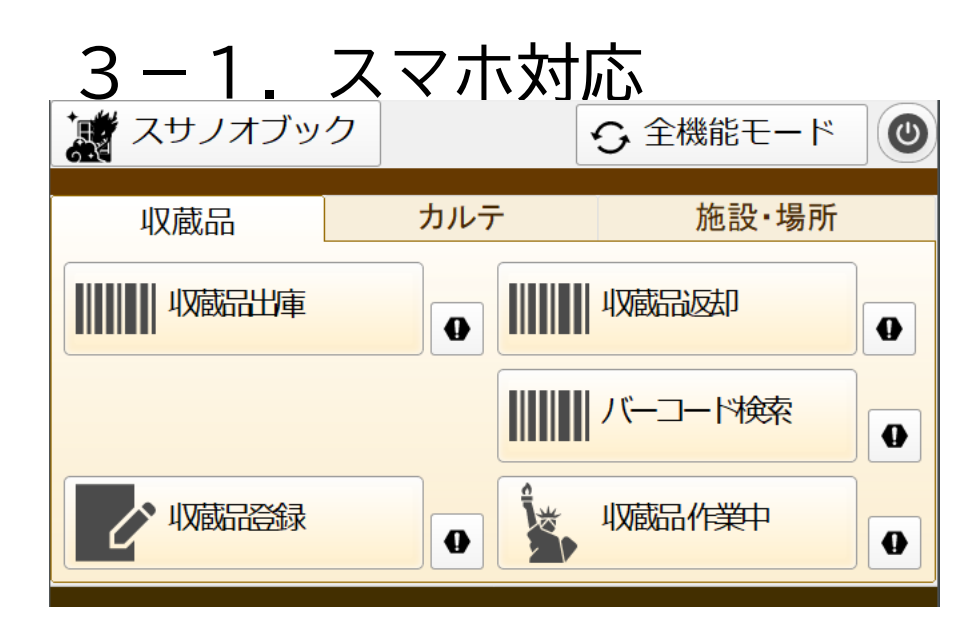

iPhoneで下記の機能ができます

- ・収蔵品の出庫(出品)
- ・収蔵品の返却

※出品登録はスマホではできません パソコンで出品登録してください

詳細については下記のマニュアルを御確認ください 『収蔵品管理システム「スサノオブック」操作マニュアルiPhone編』